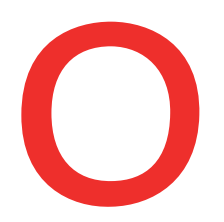

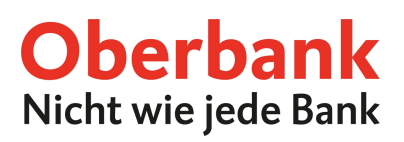

# oBusiness – Erste Schritte

## Download und Installation der oBusiness Desktop App

Die oBusiness Desktop App ist ein sicheres Autorisierungsverfahren, um den Login und Transaktionen in oBusiness durchzuführen.

Für die Einrichtung der Desktop App benötigen Sie Ihr gewünschtes Gerät (PC oder Mac).

Den App-Download finden Sie auf der oBusiness-Loginseite <u>www.business.oberbank.com</u> unter "Token: Informationen und Download".

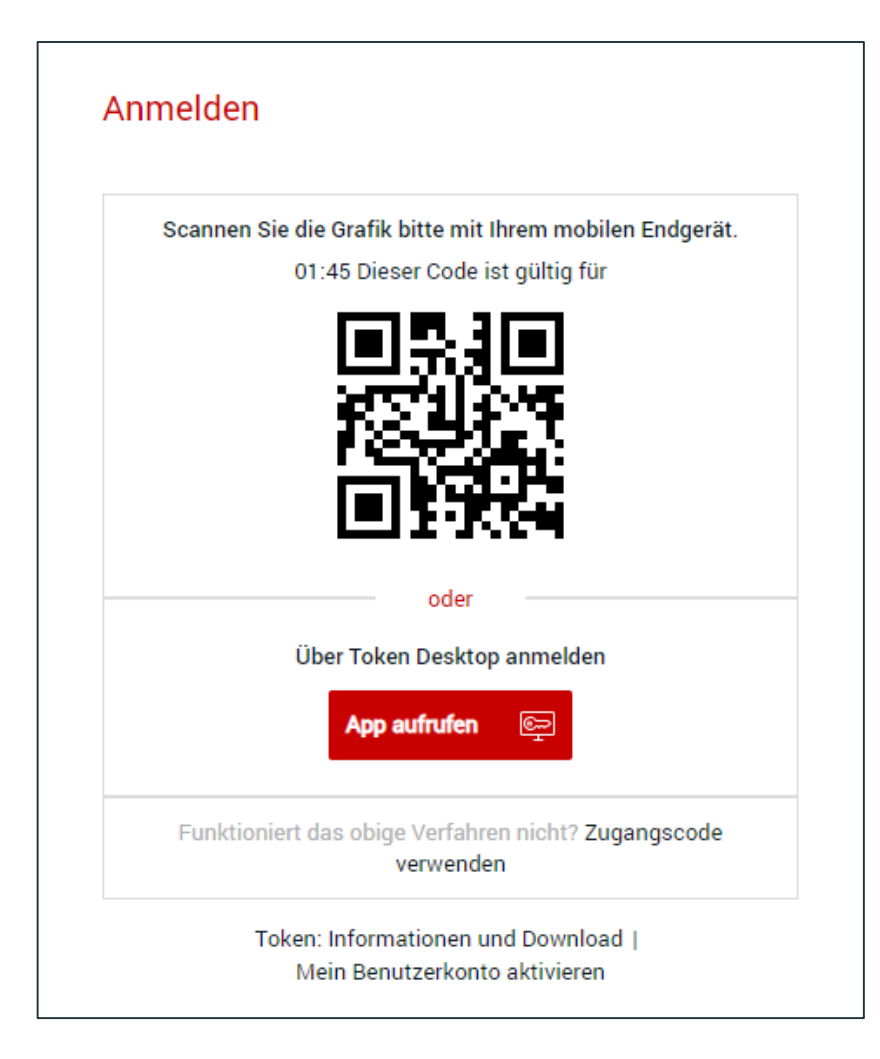

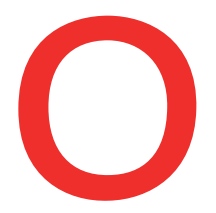

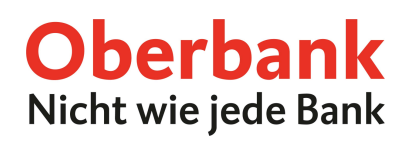

Wählen Sie zwischen der Version für Windows (PC) oder MacOS (Apple) und installieren Sie die App.

| Der Token unterstützt die sichere Benutzerauthentifizierung und<br>Autorisierung von Zahlungen und anderen Finanztransaktionen<br>ohne zusätzliche Geräte, wodurch die Notwendigkeit von Hardware-<br>Foken wie z.B. Smartcards entfällt. |                                                                                                    |  |  |  |
|----------------------------------------------------------------------------------------------------|----------------------------------------------------------------------------------------------------|--|--|--|
| Token herunterladen                                                                                                    |                                                                                                    |  |  |  |
| Um den Teken zu instelliere                                                                                                    |                                                                                                    |  |  |  |
| folgende Anwendung herun<br>Workflow.                                                                                                    | n und zu verwenden, laden Sie bitte die<br>ter und folgen Sie dem Initialisierungs-                   |  |  |  |
| folgende Anwendung herun<br>Workflow.                                                                                                    | n und zu verwenden, laden Sie bitte die<br>ter und folgen Sie dem Initialisierungs-                   |  |  |  |
| Image: Token 20 instanlere       folgende Anwendung herun       Workflow.       Desktop-Anwendung       Windows                                                                                                    | n und zu verwenden, laden Sie bitte die<br>ter und folgen Sie dem Initialisierungs-<br>MacOS          |  |  |  |
| Windows                                                                                                    | n und zu verwenden, laden Sie bitte die<br>ter und folgen Sie dem Initialisierungs-<br>MacOS<br>MacOS |  |  |  |

Klicken Sie nach abgeschlossener Installation in Ihrer oBusiness Desktop App auf "Schlüssel erstellen".

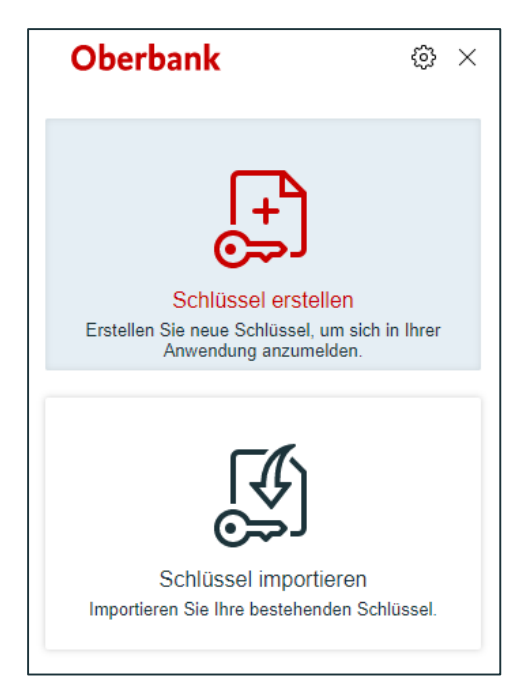

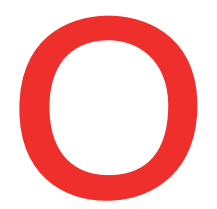

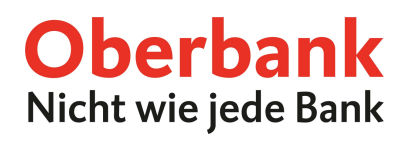

 Oberbank
 Image: Comparison of the second second

Um mit der Erstellung Ihrer Schlüssel fortzufahren, klicken Sie auf "Starten".

Vergeben Sie ein Passwort und bestätigen Sie dieses im unteren Eingabefeld. Nun klicken Sie auf "Weiter".

| Oberbank                                                       | ¢ ک    |
|----------------------------------------------------------------|--------|
| Schritt 1/4<br>Wählen Sie Ihr Passwort.                        |        |
| Passwort                                                       |        |
| Passwort                                                       |        |
| Es sind mindestens 4 Zeichen erforderli<br>Passwort bestätigen | ich.   |
| Passwort bestätigen                                            |        |
|                                                                |        |
| Abbrechen                                                      | Weiter |

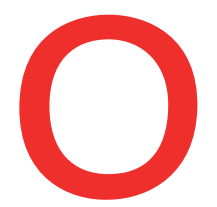

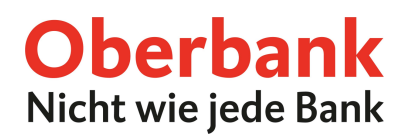

Geben Sie hier Ihre Zugangsdaten ein. Diese finden Sie auf dem **EBICS-Teilnehmerdaten-Blatt**, welches Sie von der Oberbank erhalten haben.

Nach der Eingabe Ihrer Daten, klicken Sie auf "Weiter".

| Oberbank                                                              | ¢ | × |
|-----------------------------------------------------------------------|---|---|
| Schritt 2/4<br>Geben Sie bitte Ihre Kunden-ID und<br>Benutzer-ID ein. |   |   |
| Kunden-ID                                                             |   |   |
| Kunden-ID                                                             |   |   |
| Benutzer-ID                                                           |   |   |
| Benutzer-ID                                                           |   |   |
|                                                                       |   |   |
|                                                                       |   |   |
|                                                                       |   |   |
| Abbrechen                                                             |   |   |

Ihre Schlüssel wurden nun erfolgreich erstellt. Klicken Sie erneut auf "Weiter".

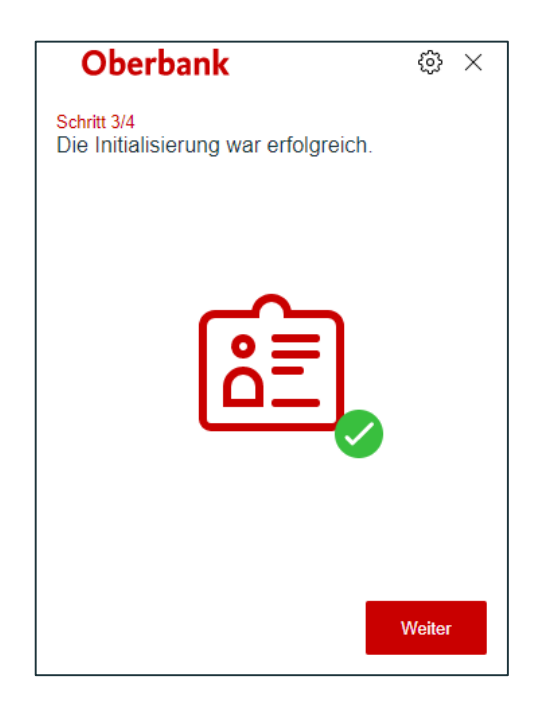

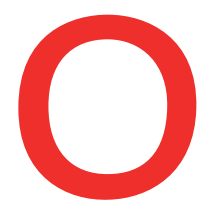

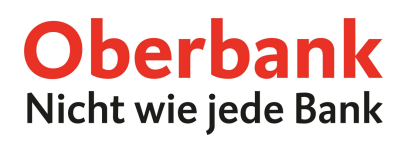

Laden Sie nun Ihren INI-Brief herunter und drucken Sie diesen aus. Senden Sie anschließend den von Ihnen unterschriebenen INI-Brief an elba@oberbank.at. Im Anschluss klicken Sie auf "Fertigstellen".

| Oberbank                                                                          | (ئ)<br>                            |
|-----------------------------------------------------------------------------------|------------------------------------|
| <mark>Schritt 4/4</mark><br>Um Ihre Schlüssel freizuschalt                        | en:                                |
| Öffnen oder speichern Sie den II                                                  | NI-Brief:                          |
| Öffnen 📑 Spei                                                                     | ichern 📳                           |
| 2 Drucken, unterschreiben und sei<br>den INI-Brief, damit Ihre Schlüss<br>werden. | nden Sie uns<br>sel freigeschaltet |
| Sobald wir Ihre Schlüssel freig<br>haben, können Sie sich mit oB<br>anmelden.     | eschaltet<br>Jusiness              |
|                                                                                   | Fertigstellen                      |

Da für den Login noch **eine Freigabe durch die Oberbank erforderlich ist,** können Sie die Desktop App vorerst schließen.

Nachdem Sie von der Oberbank über die Freigabe Ihres Teilnehmers informiert wurden, öffnen Sie die oBusiness-Loginseite www.business.oberbank.com.

Klicken Sie auf "App aufrufen" um den Login über die Desktop App zu starten.

| meiden                                                  |
|---------------------------------------------------------|
| Scannen Sie die Grafik bitte mit Ihrem mobilen Endgerät |
| 01:59 Dieser Code ist gültig für                        |
| 国際国                                                     |
| 224KD                                                   |
|                                                         |
|                                                         |
|                                                         |
| oder                                                    |
| Über Token Desktop anmelden                             |
| App aufrufen 💿                                          |
|                                                         |
| Funktioniert das obige Verfahren nicht? Zugangscode     |
| verwenden                                               |
| Token: Informationen und Download I                     |
| Mein Benutzerkonto aktivieren                           |

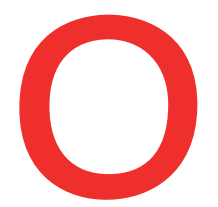

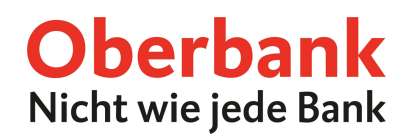

Ihre oBusiness Desktop App öffnet sich automatisch. Geben Sie das bei der Einrichtung vergebene Passwort in Ihrer Desktop App ein.

Klicken Sie danach auf "Anmelden".

| Oberb                | ank    | ۵ ×                 |
|----------------------|--------|---------------------|
| Passwort<br>Passwort |        | Passwort vergessen? |
|                      | Anmeld | en                  |

Kehren Sie nun zur oBusiness-Loginseite zurück, Sie sind ab sofort eingeloggt.

Nach diesem Schritt haben Sie Ihre Erstanmeldung in oBusiness erfolgreich abgeschlossen.

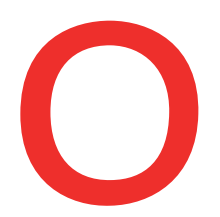

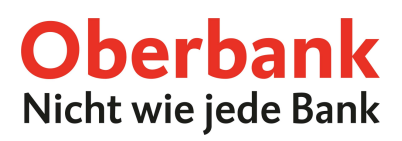

### Abholung der Kontoauszüge und Umsatzdaten

Um eine automatisierte Kontoauszugsabholung in oBusiness einzurichten, gehen Sie bitte wie folgt vor. Wählen Sie im Navigationsmenü auf der linken Seite den Punkt "Aufträge" und klicken Sie dann auf "Abholaufträge".

Wenn Sie in Ihrer Übersicht bereits wiederkehrende Abholaufträge für die Auftragsarten C53 und C52 finden, brauchen Sie keine zusätzlichen Abholaufträge definieren. Ein anderer Benutzer Ihres Unternehmens hat diese bereits erstellt, somit sind die folgenden Schritte für Sie nicht mehr erforderlich.

| $\times$ | Oberbank        | *      |
|----------|-----------------|--------|
| ШĞ       | Dashboards      | ~      |
|          | Cash Management | ~      |
| ģ        | Liquidität      | ~      |
|          | Zahlungen       | $\sim$ |
| B        | Aufträge        | ^      |
|          | Aufträge        |        |
|          | Sendeaufträge   |        |
|          | Abholaufträge   |        |

Anschließend klicken Sie auf "Erstellen", um eine neue Auftragsart abzuholen.

Alle Abholaufträge V Erstellen Ausführen Löschen

Bei der Art des Abholauftrages wählen Sie "Wiederkehrend" aus.

|               | -                                                                |
|---------------|------------------------------------------------------------------|
| Wiederkehrend | ^                                                                |
| Einmal        |                                                                  |
| Sammelabruf   |                                                                  |
| Wiederkehrend |                                                                  |
|               | Wiederkehrend       Einmal       Sammelabruf       Wiederkehrend |

Bei technischen Fragen wenden Sie sich bitte MO-FR 8:00-19:00 Uhr, SA 08:00-13:00 Uhr an die Oberbank Internetbanking-Hotline: **AT: + 43 (0) 732 / 7802-32128, DE: +49(0) 89 / 559 89 -255, elba@oberbank.at** 

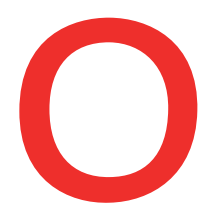

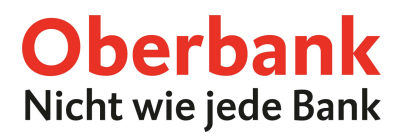

Nun wählen Sie bei der Auftragsart "C53", für den elektronischen Kontoauszug im Format camt.053.

| Art des Abholauftrags * Wiederkehrend                    |        |
|----------------------------------------------------------|--------|
|                                                          | $\sim$ |
| Bankzugang * Oberbank                                    |        |
| Auftragsart * C53 (Kontoauszugsdaten (deutsche Version)) | $\sim$ |

Im Fenster für die Zeitsteuerung wählen Sie die Wochentage "Montag" bis "Freitag" aus.

Beim Punkt "Häufigkeit" wählen Sie im Drop-Down-Menü "Einmal pro Tag" aus.

Als Uhrzeit wird jene Zeit eingegeben, an der Sie wünschen, dass die Auszugsabholung gestartet wird. Hier bietet es sich zum Beispiel an, dass Sie einen Zeitpunkt wählen, der vor Ihrem Arbeitsbeginn liegt.

Die unteren beiden Auswahlpunkte "Wiederholversuche im Fehlerfall" und "Wiederholungsintervall in Minuten" erfordern keine Anpassung.

| Zeitsteuerung                       |                | -      |
|-------------------------------------|----------------|--------|
| Wochentag *                         | мо             |        |
|                                     | Di             |        |
|                                     | MI             |        |
|                                     | ✓ DO           |        |
|                                     | FR FR          |        |
|                                     | SA             |        |
|                                     | SO             |        |
| Häufigkeit *                        | Einmal pro Tag | $\sim$ |
| Uhrzeit *                           | 06:00          |        |
| Wiederholversuche im Fehlerfall *   | 3              |        |
| Wiederholungsintervall in Minuten * | 30             |        |
|                                     |                |        |

#### Klicken Sie nun auf "Speichern".

Abbrechen X

Sie haben somit die automatisierte Abholung der Auszugsart camt.053 erfolgreich in Ihrem oBusiness angelegt.

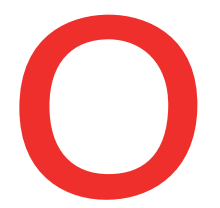

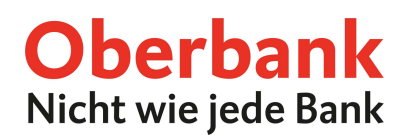

Sie wollen auch untertägige Kontoinformationen abrufen? – dann gehen Sie bitte folgendermaßen vor.

Klicken Sie erneut auf "Erstellen", um eine neue Auftragsart abzuholen.

| V Erstellen Ausführen Lös |   |           |           |     |
|---------------------------|---|-----------|-----------|-----|
|                           | ~ | Erstellen | Ausführen | Lös |

#### Bei der Art des Abholauftrages wählen Sie "Wiederkehrend" aus.

|               | -                                                          |
|---------------|------------------------------------------------------------|
| Wiederkehrend | $\sim$                                                     |
| Einmal        |                                                            |
| Sammelabruf   |                                                            |
| Wiederkehrend |                                                            |
|               | Wiederkehrend     //       Sammelabruf       Wiederkehrend |

Nun wählen Sie bei der Autragsart "C52", für den untertägigen elektronischen Kontoauszug im Format camt.052.

| Abholauftrag - Auftragsdaten |                                          | -      |
|------------------------------|------------------------------------------|--------|
| Art des Abholauftrags *      | Wiederkehrend                            | $\sim$ |
| Bankzugang *                 | Oberbank                                 |        |
| Auftragsart *                | C52 (Kontoumsatzavis (deutsche Version)) | $\sim$ |
|                              |                                          |        |

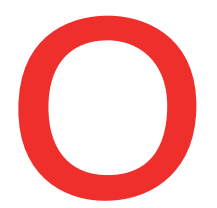

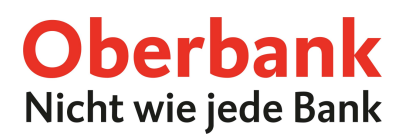

Im Fenster für die Zeitsteuerung wählen Sie die Wochentage "Montag" bis "Freitag" aus.

Beim Punkt "Häufigkeit" wählen Sie "Wiederkehrend" aus.

Als Uhrzeit wird jene Zeit eingegeben, an der Sie wünschen, dass mit der Abholung der untertägigen Auszüge begonnen wird und wann der letzte Abruf des Tages erfolgt.

Im Feld "Zeitspanne in Minuten" können Sie definieren, in welchen Zeitabständen der Abruf wiederholt wird.

Die unteren beiden Auswahlpunkte "Wiederholversuche im Fehlerfall" und "Wiederholungsintervall in Minuten" erfordern keine Anpassung.

| Zeitsteuerung                       |               | -      |
|-------------------------------------|---------------|--------|
| Wochentag *                         | мо            |        |
|                                     | 🗹 Di          |        |
|                                     | MI            |        |
|                                     | DO            |        |
|                                     | FR FR         |        |
|                                     | SA            |        |
|                                     | SO            |        |
| Häufigkeit *                        | Wiederkehrend | $\sim$ |
| Startet um *                        | 06:00         |        |
| Endet um *                          | 17:00         |        |
| Zeitspanne in Minuten *             | 30            |        |
| Wiederholversuche im Fehlerfall *   | 3             |        |
| Wiederholungsintervall in Minuten * | 30            |        |
|                                     |               |        |

#### Klicken Sie nun auf "Speichern".

| Abbrechen $	imes$ | Speichern 📳 |
|-------------------|-------------|

Sie haben somit die Abholung der Auftragsart camt.052 erfolgreich in Ihrem oBusiness angelegt.

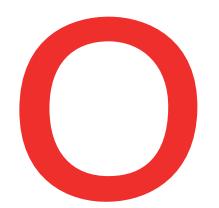

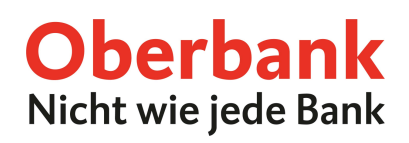

Um eine erste Auszugsabholung direkt zu initiieren, haken Sie die neu angelegten Abholaufträge an und klicken Sie anschließend auf "Ausführen".

| Alle A                                                                                                    | Abholaufträge | √ [⊑       | C                                          |                       |                           | Erstellen Ausführen I      | Löschen |
|----------------------------------------------------------------------------------------------------|---------------|------------|--------------------------------------------|-----------------------|---------------------------|----------------------------|---------|
|                                                                                                    | Status ↑      | Bankzugang | Auftragsart                                | Art des Abholauftrags | Letzter Ausführungstermin | Nächster Ausführungstermin | 63      |
| ~                                                                                                    | Neu           | Oberbank   | C53 (Kontoauszugsdaten (deutsche Version)) | Wiederkehrend         |                           | 30.07.24 06:00:00          |         |
| <ul> <li>Image: A second second s</li></ul> | Neu           | Oberbank   | C52 (Kontoumsatzavis (deutsche Version))   | Wiederkehrend         |                           | 29.07.24 13:00:00          |         |

Im Navigationsmenü unter "Cash Management", finden Sie Ihre abgerufenen Kontoauszüge und Umsatzdaten.

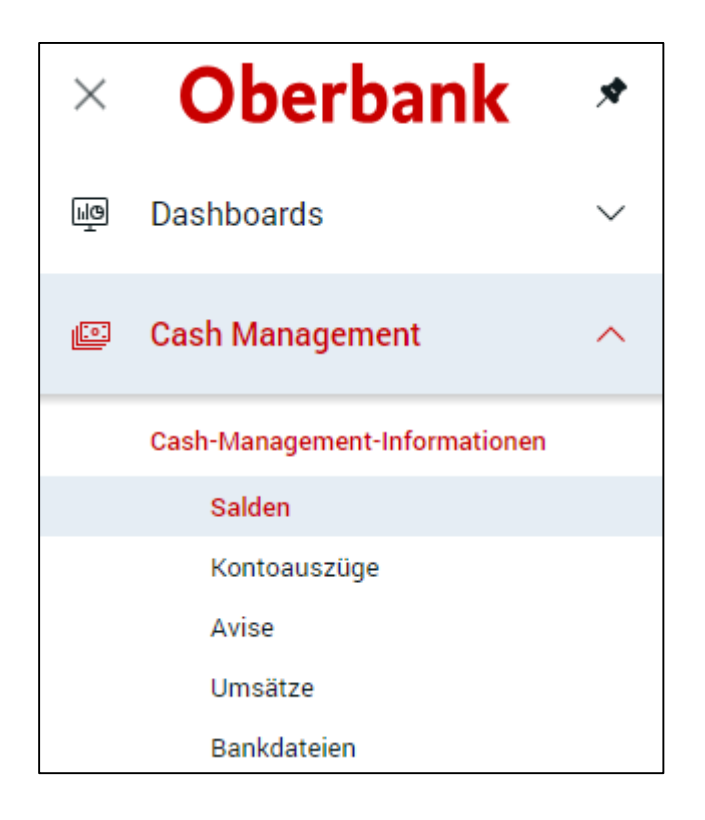